| Excel | Spickzettel                                                         | Schritt 1                                                                                                    | Schritt 2                                                                                                    | Schritt 3                                                                                                    | Schritt 4                                                                                                    | Schritt 5                                                                                                    | Schritt 6                                                                                                    |
|-------|---------------------------------------------------------------------|----------------------------------------------------------------------------------------------------|----------------------------------------------------------------------------------------------------|----------------------------------------------------------------------------------------------------|----------------------------------------------------------------------------------------------------|----------------------------------------------------------------------------------------------------|----------------------------------------------------------------------------------------------------|
| 1.    | Zellengröße                                                         | Klicken Sie mit der linken Maustaste oben<br>links auf das Dreieck zwischen "A" und<br>"1".                           | Ein Doppelklick auf die Linie zwischen<br>zwei Spalten (z. B. die Linie zwischen A<br>und B) stellt die optimale Spaltenbreite<br>ein.     | Ein Doppelklick auf die Linie<br>zwischen zwei Zeilen (z. B. die<br>Linie zwischen 1 und 2) bringt alle<br>befüllten Zeilen auf die optimale<br>Höhe.                 |                                                                                                    |                                                                                                    |                                                                                                    |
| 2.    | Daten aus anderen Zellen extrahieren                                | Tragen Sie in den oberste leere Zelle die<br>Daten von der Zellen links daneben ein,<br>die Sie extrahieren möchten.  | Klicken Sie dann in die soeben befüllte<br>Zelle und nutzen den Shortcut STRG<br>+ E.                                                      |                                                                                                    |                                                                                                    |                                                                                                    |                                                                                                    |
| 3.    | Leere Zeilen löschen                                                | Markieren Sie alle Spalten, die befüllt sind<br>(A bis).                                                              | Klicken Sie im Menüband auf "Daten"<br>und auf "Filtern".                                                                                  | Markieren Sie in einem der Filter<br>nur "Leere" und klicken Sie auf<br>"OK".                                                                                         | Wählen Sie alle leeren Zellen aus und<br>klicken nach einem rechten Mausklick<br>auf "Zeilen löschen".                                    | Markieren Sie in einem der Filter wieder<br>"Alles auswählen" und klicken Sie auf<br>"OK".                                                                                                    |                                                                                                    |
| 4.    | Horizontale Zellen vertikal ausrichten                              | Markieren Sie zunächst den vertikalen<br>Bereich, den Sie mit dem Inhalt der<br>horizontalen Zellen befüllen möchten. | Geben Sie in der obersten Zelle des<br>markierten vertikalen Bereiches<br>"=MTRANS(" ein.                                                  | Markieren Sie den horizontalen<br>Bereich.                                                                                                    | Drücken Sie STRG + SHIFT + ENTER.                                                                                                    |                                                                                                    |                                                                                                    |
| 5.    | Lohnübersicht pro Arbeitskraft erstellen                            | Klicken Sie in die oberste freie Zelle der<br>Spalte mit den gesamten Arbeitsstunden.                                 | Geben Sie zunächst "=(" ein und<br>markieren Sie die Zelle, die die Uhrzeit<br>des Arbeitsendes enthält.                                   | Geben Sie anschließend "-"<br>(Minuszeichen) ein, markieren Sie<br>danach die Zelle, die die Uhrzeit<br>des Arbeitsbeginns enthält, und<br>schließen Sie die Klammer. | Geben Sie abschließend "*24" ein und<br>drücken Sie die ENTER-Taste. Jetzt<br>erscheint die berechnete Arbeitszeit.                       | In der obersten freien Zelle der Spalte,<br>in der der Lohn berechnet werden soll,<br>können Sie einfach die Formel<br>"=STUNDENANZAHL*STUNDENLOHN"<br>eingeben, damit der Gesamtlohn<br>errechnet wird. | Mit einem Doppelklick auf<br>die Kante der jeweiligen<br>Zellen, werden sowohl die<br>Formel als auch die<br>Ergebnisse automatisch<br>auf die gesamte Spalte<br>übertragen. |
| 6.    | Mini-Diagramme (Sparklines) direkt<br>neben Daten einfügen          | Klicken Sie in die Zelle, in der Ihr Mini-<br>Diagramm angezeigt werden soll.                                         | Wählen Sie im Menüband unter<br>"Einfügen", dann unter "Sparklines" die<br>gewünschte Mini-Diagrammart aus, z.<br>B. "Linie" oder "Säule". | Markieren Sie dann die Werte, die<br>in der Sparkline dargestellt werden<br>sollen, und betätigen Sie dann die<br>ENTER-Taste.                                        |                                                                                                    |                                                                                                    |                                                                                                    |
| 7.    | Große Zahlenfolge untereinander<br>einfügen                         | Klicken Sie in die Zelle, in der Sie die<br>Zahlenfolge starten möchten.                                              | Geben Sie als Nächstes die<br>Tastenkombination ALT + R + Ü + H<br>ein, um den Befehl "Datenreihe…"<br>auszuführen.                        | Geben Sie im Fenster die<br>gewünschten Start- und Endwerte<br>ein und wählen Sie "Spalten" unter<br>"Reihe in" aus.                                                  | Bestätigen Sie anschließend mit "OK".                                                                                                    |                                                                                                    |                                                                                                    |
| 8.    | Daten mit roten Highlights visualisieren                            | Markieren Sie den gesamten Bereich, den<br>Sie visualisieren möchten.                                                 | Wählen Sie dann im Menüband unter<br>"Start" und dem Bereich "Zahl" im<br>Drop-down-Menü "Weitere<br>Zahlenformate" aus.                   | Klicken Sie im sich öffnenden<br>Dialogfenster im Reiter "Zahlen"<br>auf "Benutzerdefiniert".                                                                         | Wählen Sie dort ein Zahlenformat aus,<br>in dem "(Rot)" vorkommt, damit alle<br>negativen Werte Ihrer Daten in Rot<br>dargestellt werden. |                                                                                                    |                                                                                                    |
| 9.    | Zeilenumbruch in Zelle einfügen                                     | Alt + Eingabe                                                                                                    |                                                                                                    |                                                                                                    |                                                                                                    |                                                                                                    |                                                                                                    |
| 10.   | Tabelle aus markiertem Bereich erzeugen                             | Strg + L                                                                                                    |                                                                                                    |                                                                                                    |                                                                                                    |                                                                                                    |                                                                                                    |
| 11.   | Datum einfügen                                                      | Strg + .                                                                                                    |                                                                                                    |                                                                                                    |                                                                                                    |                                                                                                    |                                                                                                    |
| 12.   | Uhrzeit einfügen                                                    | Strg + :                                                                                                    |                                                                                                    |                                                                                                    |                                                                                                    |                                                                                                    |                                                                                                    |
| 13.   | Formel der Zelle drüber einfügen                                    | Strg + ,                                                                                                    |                                                                                                    |                                                                                                    |                                                                                                    |                                                                                                    |                                                                                                    |
| 14.   | Spalte ausblenden                                                   | Strg + 8                                                                                                    |                                                                                                    |                                                                                                    |                                                                                                    |                                                                                                    |                                                                                                    |
| 15.   | Berechnen des aktiven Arbeitsblatts                                 | Shift + F9                                                                                                    |                                                                                                    |                                                                                                    |                                                                                                    |                                                                                                    |                                                                                                    |
| 16.   | Berechnen aller Arbeitsblätter in allen<br>geöffneten Arbeitsmappen | F9                                                                                                    |                                                                                                    |                                                                                                    |                                                                                                    |                                                                                                    |                                                                                                    |